When you click the application link, you'll be taken to a registration screen.

| AmpliFund <sup>≓</sup>    |                                 |                               |
|---------------------------|---------------------------------|-------------------------------|
| Login                     |                                 |                               |
| Email                     |                                 |                               |
| Pacquard                  |                                 | show                          |
| Fassword                  | The Password field is required. |                               |
|                           | Remember my email               | Forgot your password?         |
|                           | Reg                             | sister Login                  |
| Create New                | Account                         | ₿gotomygrants.com to your ema |
| User Information          |                                 |                               |
| Email Addres              | 55 <sup>*</sup>                 | This field is required        |
| Ro                        | ole Administrator               |                               |
| Passwor                   | d*                              | This field is required        |
| Confirm Passwor           | d*                              |                               |
| Contact Information       | n                               |                               |
| First Nam                 | e*                              |                               |
| Middle Nar                | ne                              |                               |
| Last Nam                  |                                 |                               |
|                           | e*                              |                               |
| Suf                       | ie*                             |                               |
| Suf                       | e*                              |                               |
| Suf<br>Tr<br>Address Line | e*                              |                               |

If you have already registered, a login screen will be displayed:

| Login    |                                 |                       |
|----------|---------------------------------|-----------------------|
| Email    |                                 |                       |
| Password | The Password field is required. | show                  |
|          | Remember my email               | Forgot your password? |

You'll then see a page with grant opportunity details. Click **Apply** to begin the application.

| FY22 Specialty Crop Block Grant |                                                                                                    |  |  |  |
|---------------------------------|----------------------------------------------------------------------------------------------------|--|--|--|
|                                 | Print Help Download Save Apply                                                                                                    |  |  |  |
| Opportunity Information         | n                                                                                                    |  |  |  |
| Title                           | FY22 Specialty Crop Block Grant                                                                                                    |  |  |  |
| Description                     | The Montana Department of Agriculture is pleased to present the 2022<br>Specialty Crop Block Grant (SCBG). The purpose of this program is to enhance<br>the competitiveness of specialty crops in Montana. For purposes of the<br>program, specialty crops are defined as fruits, vegetables, peas and lentils,<br>dried fruits, horticulture, and nursery crops (including floriculture). |  |  |  |
| Awarding Agency Name            | Montana Department of Agriculture                                                                                                    |  |  |  |
| Agency Contact Name             | Ginny Hurt                                                                                                    |  |  |  |
| Agency Contact Phone            | 406-444-3407                                                                                                    |  |  |  |
| Agency Contact Email            | Ginny.Hurt@mt.gov                                                                                                    |  |  |  |
|                                 |                                                                                                    |  |  |  |

At the bottom of each page, you will select **Mark as Complete** and **Save & Continue** to move to the next page. You can click **Save** if you want to save your progress and return to the application later.

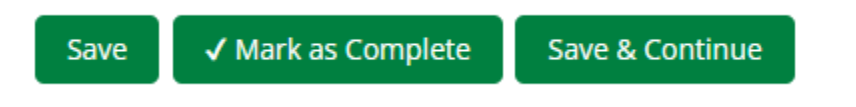

The required forms will be included in the application portal. Click the name of the form to complete each.

FY22 Specialty Crop Block Grant

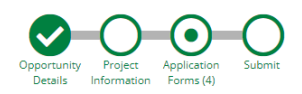

| Forms                                          |        | Help 🔓 Download Save & Continue |
|------------------------------------------------|--------|---------------------------------|
|                                                |        |                                 |
| Name                                           | Status | Print                           |
| Applicant Self-Assessment of Internal Controls | New    | 0                               |
| Cover Sheet                                    | New    | 0                               |
| Application Narrative                          | New    | 0                               |
| Budget Narrative                               | New    | 0                               |
| (K) (<                                         |        |                                 |
|                                                |        |                                 |

\*Be sure to include information for all required fields.

Example: Organization Information
Company/Organization Name \* This field is required.
500

\*\*Remember to use the Mark as Complete and Save & Continue icons to move through the pages.

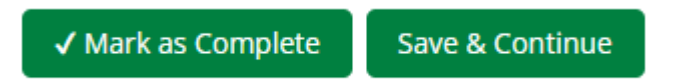

You can also use the round buttons at the top of the screen to navigate to different sections of the application.

| FY22 Specialty Crop Block Grant              |                                                                     |      |               |                 |
|----------------------------------------------|---------------------------------------------------------------------|------|---------------|-----------------|
|                                              | Opportunity Project Application Submit<br>Details Information Forms |      |               |                 |
| Project Information                          |                                                                     | Help | Download Save | Save & Continue |
| Application Information                      |                                                                     |      |               |                 |
| Application Name*                            |                                                                     |      |               |                 |
| How much are you requesting from the funder? |                                                                     |      |               |                 |
| Award Requested* \$0.00                      |                                                                     |      |               |                 |
| Total Award Budget \$0.00                    |                                                                     |      |               |                 |
| Primary Contact Information                  |                                                                     |      |               |                 |
| 11 1 (m 11 )                                 |                                                                     |      |               |                 |

\*Please download and keep a copy of the application for your records. It can be downloaded at any time by clicking Download.

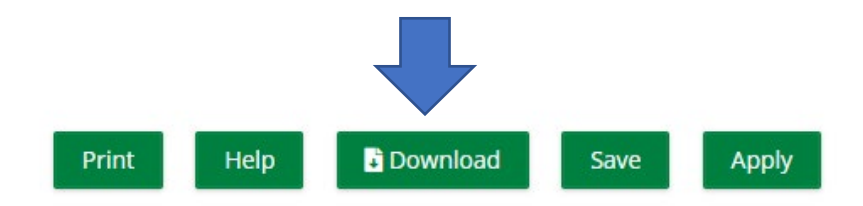

Click Submit when ready.

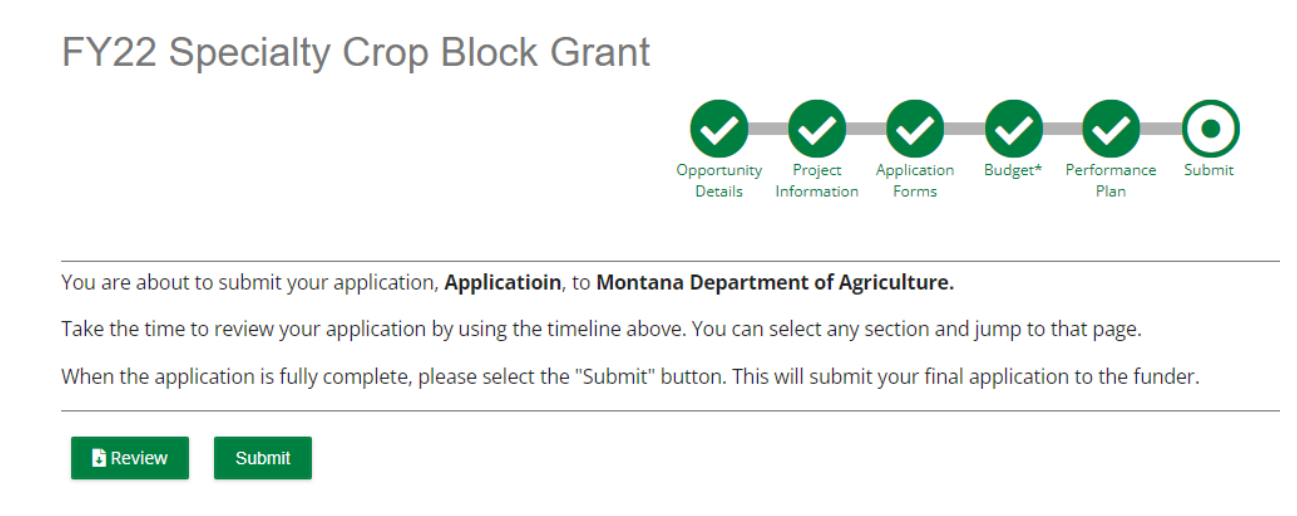

\*Make sure to complete all forms and required information. If necessary, click the empty buttons at the top right to navigate to unfinished sections.

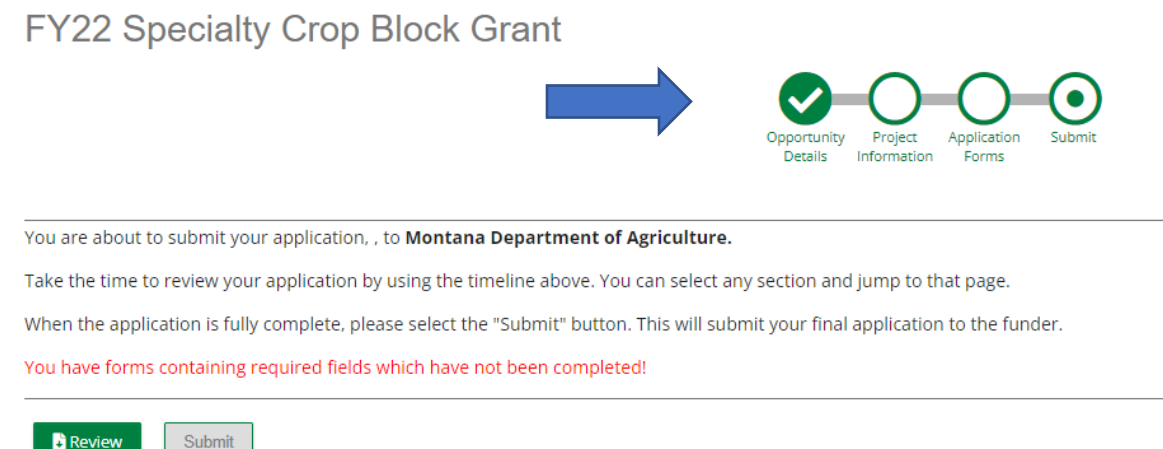

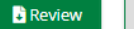

5